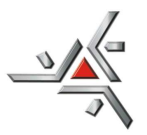

Universidade Estadual de Maringá

Pró-Reitoria de Pesquisa e Pós-Graduação

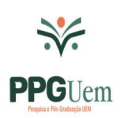

## Orientações para preenchimento Projeto de Pós-doutorado via ePROTOCOLO

## SUBMISSÃO DOS DOCUMENTOS PELO SISTEMA

## FORMA DE ENVIO:

- 1. Acesse o sistema: <u>www.eprotocolo.pr.gov.br</u>
- 2. Utilize a opção "Ainda não sou cadastrado" e siga as instruções para obter seu login e senha

OBS: Caso o sistema informe que "já possui cadastro" e não tenha conhecimento de senha de acesso, clique em "Recuperar/Alterar Senha"

- 3. Entre as opções de login, clique em "Central de Segurança" e informe o CPF (ou e-mail) e a senha utilizados no cadastro e depois clique em "Entrar"
- 4. Selecione no menu "Protocolo Geral" a opção "Protocolar solicitação"
- 5. Preencher os seguintes campos:
  - a. Cidade
  - **b.** Sigiloso: NÃO
  - c. Órgão/Entidade de destino: Universidade Estadual de Maringá
  - d. Descreva sua solicitação
  - e. Interessados: incluir seu nome e CPF
  - f. Arquivos: Anexar PDF-A dos seguintes documentos: Anexo I (Projeto), RG, CPF, Diploma de Doutor, Currículo Lattes, Carta de Aceite de Orientação, Anexo II (Propriedade Intelectual), Anexo III (Termo de compromisso), Comprovante de financiamento de bolsa (se houver) e Anexo IV (se houver vínculo empregatício)

OBS: Para anexar arquivos, utilizar APENAS a opção "Incluir Petição, Documento, Informação ou Despacho" ("Rascunho" ou "Anexos" não serão aceitos)

## **OBS:** Gerar um arquivo para cada documento

**OBS:** A opção "assinatura" será mostrada para todos os arquivos PDF-A. Para assinar, clique no ícone da "caneta" correspondente ao arquivo desejado. As assinaturas eletrônicas Simples e Avançadas utilizam o login e senha, dependendo no nível de confiabilidade do perfil do usuário; utilize a que estiver disponível

OBS: Caso o documento já possua assinatura, pular a etapa anterior

6. Concluir solicitação

Se não houver nenhuma pendência, o cadastro será concluído e uma mensagem irá aparecer no topo da tela.

Para dúvidas quanto ao preenchimento, entrar em contato com a PPG: sec-ppg@uem.br 44-3011-4518 (ligação e whatsapp)

> Pró-Reitoria de Pesquisa e Pós-Graduação Av. Colombo, 5790 – Bloco 35 – CEP 87020-900 - Maringá - PR Fone: (44) 3011-4518 <u>sec-ppg@uem.br</u>